## LE SAVIEZ-VOUS ?

Parfois, il arrive que l'on enregistre un acompte et qu'il faille l'annuler, soit parce que l'on s'est trompé de client ou de montant, soit parce que le règlement n'est pas passé. Découvrez comment annuler facilement votre acompte de manière régulière.

## 1 - Commande, Bon de Livraison, Facture, Intervention

Ouvrez le document sur lequel vous avez enregistré l'acompte que vous souhaitez annuler.

Si l'acompte a été saisi sur une commande, mais que la commande a été transférée en BL ou en facture, il faudra annuler l'acompte sur le document cible suivant. *(ex. Commande transférée en facture, il faudra annuler l'acompte sur la facture.)* De même, si vous faites un avoir total d'une facture avec acompte, il faut penser à annuler l'acompte sur l'avoir.

| Commande client n° 24 pour DURAND ALAIN<br>annulation acompte          |                                            | Prépa. *                |
|------------------------------------------------------------------------|--------------------------------------------|-------------------------|
| 🏏 🕢 🛱 🔍 🔍 🍳 🖾 🔯                                                        | 🗶 💌 🔺 🗶 🏟 🔒 🖺                              | ∎ 🛃 📒                   |
| Endie                                                                  |                                            |                         |
| Informations principales Informations complémentaires Infos techniques |                                            |                         |
| Document nº 24 Agence CODIAL -                                         | Etat                                       | Paramètres d'impression |
| N° externe Etab. stock SAITEC -                                        | Soldée                                     | Impression Fax          |
| N° BCC Rech. n° BCC Commercial CASSELEUX Pascal (PC)                   | _ Traitée<br>Commande internet             |                         |
| N° devis 51 Affectation V                                              | TVA Intracom                               |                         |
| Date 20/10/2022 1 Opération                                            | L TC                                       |                         |
| Adresse du document                                                    | Salarié v                                  |                         |
| MR V DURAND ALAIN Tél. société 03 85 28 02 14 🚳                        | Parité 1,0000                              |                         |
| Route de Geneve Contact Alain                                          | Totaux                                     |                         |
| Complément d'adresse Téléphone 🔂                                       | Total HT 910,00                            |                         |
| 71800 LA CLAYETTE FR 👻 📑 Email durandalain@wanadoo.fr 💌                | Total TVA 182,00                           |                         |
| Adresse de livraison                                                   | Total TTC 1 092,00                         |                         |
| MR V DURAND ALAIN                                                      | TVA par dét                                |                         |
| Route de Paris Téléphone 03 85 28 02 14 o                              |                                            |                         |
| Complément d'adresse de livraison Email durandalain@wanadoo.fr         | Acompte 200,00 K                           |                         |
| 42300 ROANNE                                                           | Indique que l'information vient du contact |                         |

Dans cet exemple, on constate qu'un acompte de 200€ a déjà été versé sur une commande.

Cliquer sur 尾 pour ouvrir la fenêtre des acomptes.

- 1 Renseigner le montant à rembourser **en négatif**.
- 2 Cocher les cases pour générer la facture d'avoir.

Si vous n'avez pas la TVA sur les encaissements, vous pouvez décocher la case «Facture d'acompte». L'annulation du reçu pour acompte se fait depuis la remise en banque. Aucune facture d'avoir ne sera émise si la case est décochée.

- 3 Personnaliser le libellé qui apparaîtra sur la facture d'avoir.
- 4 Valider pour générer la facture d'avoir.

À votre retour sur la commande, le champ acompte est à zéro.

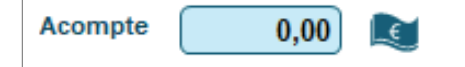

| 4ffectation de l'acompte                                                                                                    |  |  |
|----------------------------------------------------------------------------------------------------|--|--|
| 4 Déjà perçu                                                                                                    |  |  |
| 200,00                                                                                                    |  |  |
| Montant document restant                                                                                                    |  |  |
| 892,00                                                                                                    |  |  |
| % du document                                                                                                    |  |  |
| -10,32                                                                                                    |  |  |
| -200.00                                                                                                    |  |  |
| Type de règlement<br>Règlement<br>Chèque à 30 jours                                                                           |  |  |
| L'article 289I-1-c du CGI stipule qu'il est obligatoire<br>d'émettre une facture d'acompte pour toute réception<br>d'acompte. |  |  |
| Acompte perçu TVA 20,00 % 🔻                                                                                                   |  |  |
| TVA à l'encaissement                                                                                                    |  |  |
| Date de la facture 20/10/2022                                                                                                 |  |  |
| Désignation de la facture                                                                                                    |  |  |
| Remboursement acompte perçu sur la commande n° 24                                                                             |  |  |
| Impression d'un bon d'achat                                                                                                   |  |  |

.OGICIE

## codial

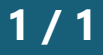

10/2022